今天,边肖以BTC为例介绍币安页面的注册和充值。详细教程如下:1。登录币安。你可以直接点击这里进入币安官方网站。,根据以下提示,选择[使用手机号或邮箱注册]-[台湾省]-[邮箱](推荐QQ、网易163、搜狐邮箱),填写邮箱和密码,点击[注册]。

2。注册后,需要进行身份验证。您可以通过用户中心-身份验证来验证自己。您可以在此页面查看当前的认证级别,该级别决定了您在钱璐的账户交易限额。如需增加名额,请依次完成各级身份认证。

3。完成认证后,点击首页[一键买币]进入交易页面。

4。然后选择[自选],根据需求选择合适的商家,点击[购买USDT]。根据弹出的提示向卖家付款,点击&quot我已经支付了&quot等待卖家付款。

5。获得USDT后,点击[交易]-[现货交易]进入交易页面。

6。在右侧的搜索框中搜索BTC,并选择BTC/USDT事务处理对。

7。填写购买BTC的数量,点击购买。如果是卖出,填写卖出的BTC数量,点击卖出。

以上教程以比特币的交易为例。如果需要购买其他数字货币,可以将教程中的BTC 换成需要购买的货币。